## Defina seu relacionamento com a empresa na sua Minha Página.

►Se você já estiver registrado para receber e-mails, aqui estão os passos para definir seu relacionamento conosco na Minha Página.

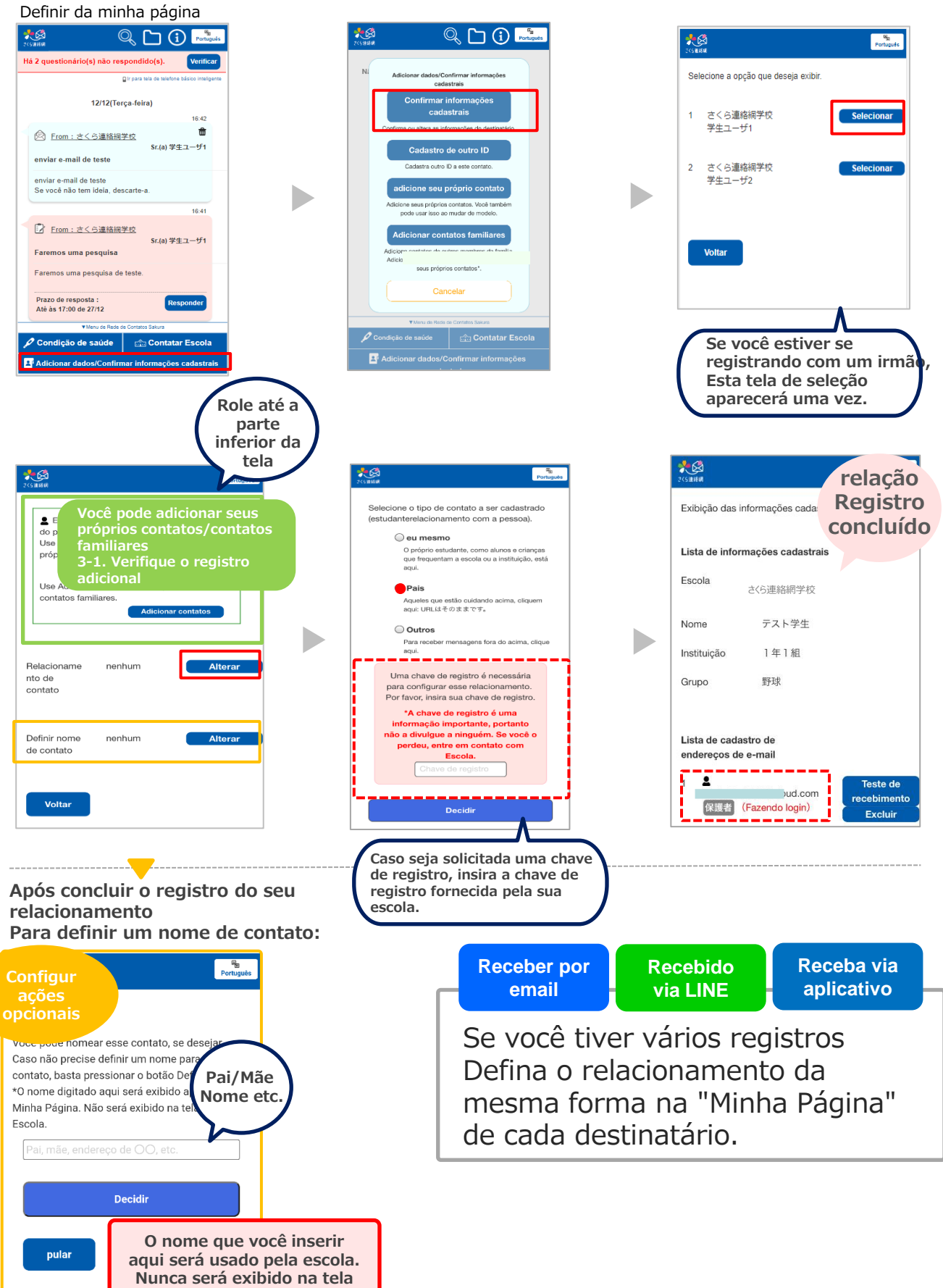